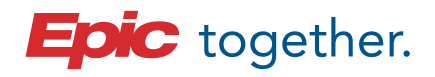

RWJBarnabas

# Wave 4 Go-Live Help **QR Codes**

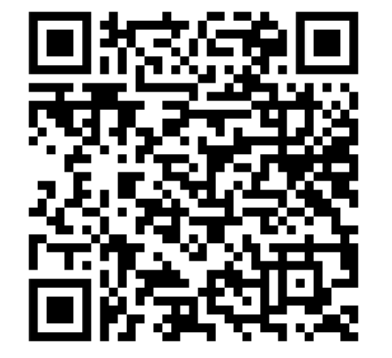

**Provider Go-Live Pocket Guide** Wave 4

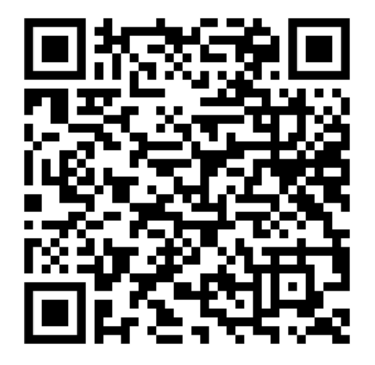

**Nursing Go-Live Pocket Guide** Wave 4

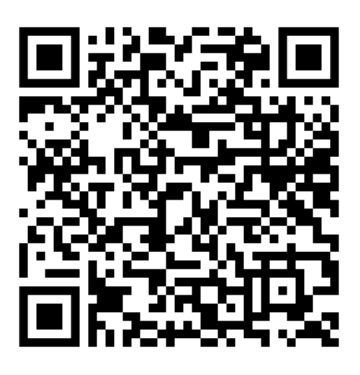

**Go-Live Help at a Glance** Wave 4

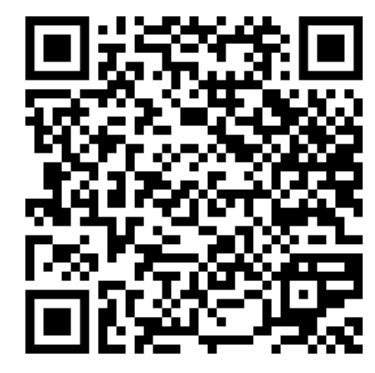

How to find Heritage Data Wave 4

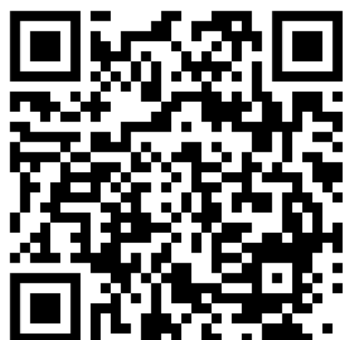

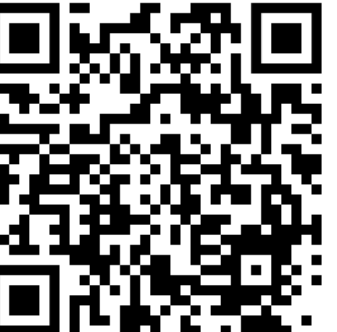

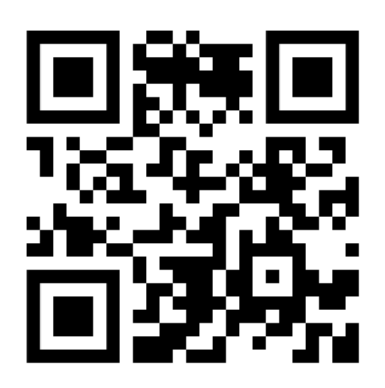

**EpicTogetherNJ.org** 

**Epic "How to Get Help"** Flyer

# **Directions Courtesy of Adobe.com**

### How to download a PDF on your Android.

- 1. Open the file you want to save as a PDF.
- 2. Tap File on your Android, then select Print.
- 3. Select from the dropdown menu and click Save as PDF, then click Save.

4. Pick your preferred location for your PDF and press Save.

## How to save PDF to iPhone.

- 1. Find your file. On your iPhone, tap the PDF to open it.
- 2. Share to save. Tap the Share button at the bottom of the screen.
- 3. Export to your smartphone. Tap Save to books, Files, or another desired app.
- 4. You can now locate your PDF on your iPhone.

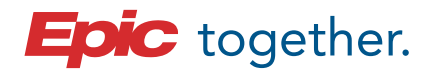

**RWJBarnabas** HEALTH

**Community Medical Center** 

Jersey City Medical Center

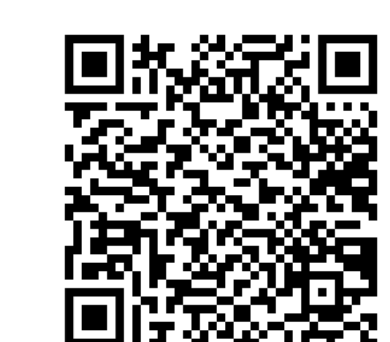

**Monmouth Medical Center** 

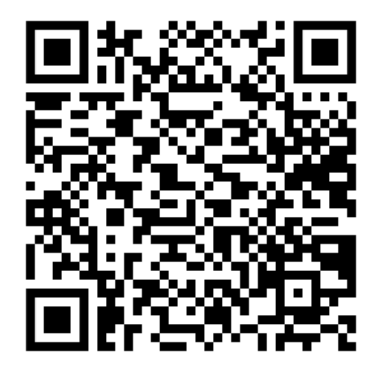

Monmouth Medical Center Southern Campus

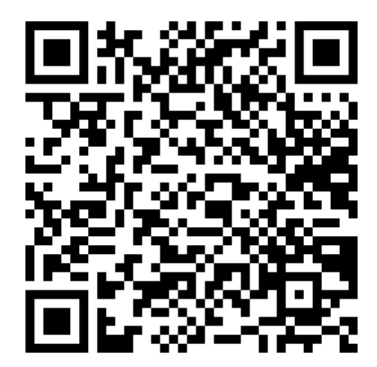

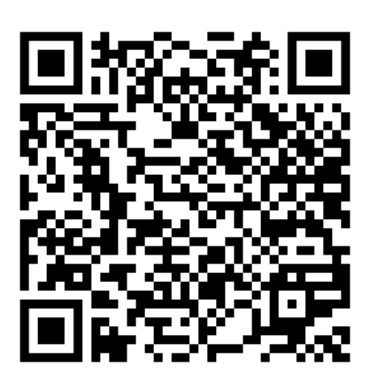

RWJBH Behavioral Health Center Wave 4 Unit Crosswalk Master (Excel)

# **Directions Courtesy of Adobe.com**

## How to download a PDF on your Android.

- 1. Open the file you want to save as a PDF.
- 2. Tap File on your Android, then select Print.
- 3. Select from the dropdown menu and click Save as PDF, then click Save.
- 4. Pick your preferred location for your PDF and press Save.

# How to save PDF to iPhone.

- 1. Find your file. On your iPhone, tap the PDF to open it.
- 2. Share to save. Tap the Share button at the bottom of the screen.
- 3. Export to your smartphone. Tap Save to books, Files, or another desired app.
- 4. You can now locate your PDF on your iPhone.

lical Center Monmout

Wave 4 Go-Live Help

**Unit-To-Unit Crosswalk**